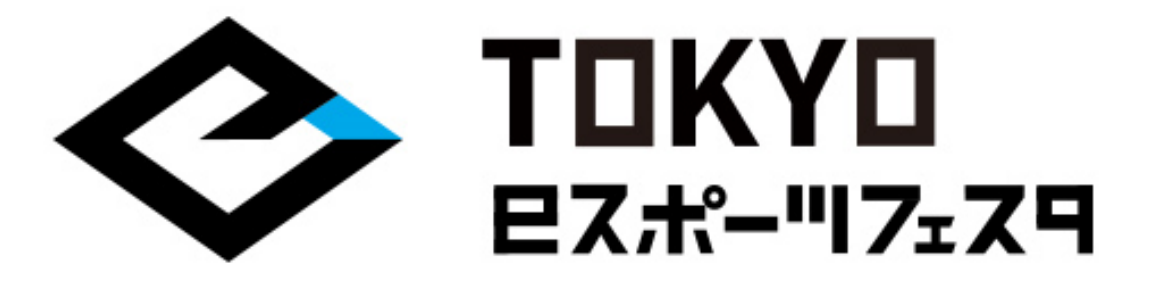

## 東京eスポーツフェスタ2021 「ぷよぷよeスポーツ」 大会参加マニュアル

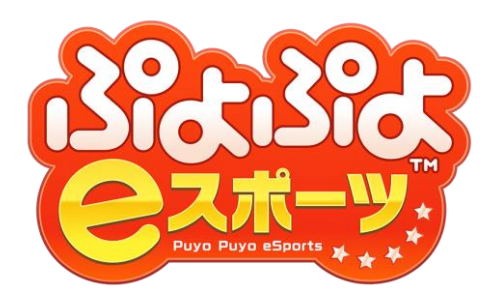

出場選手は必ずお読みいただき、 ご理解の上で大会にご参加ください。

東京 e スポーツフェスタ2021実行委員会

©2021 TOKYO eSPORTS FESTA. ©SEGA

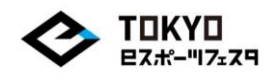

この度は『東京eスポーツフェスタ』にご参加いただき、ありがとうございます。 予選に参加いただくにあたり、大会概要、大会全体のながれ、 大会スケジュールなど必要な情報をおまとめいたしました。 大会エントリー、予選大会へのご参加にあたり、 重要な情報となりますので、必ずご一読いただきますよう、お願い申し上げます。 【イベント名】

東京eスポーツフェスタ2021

【主催】

東京eスポーツフェスタ2021実行委員会 東京都 株式会社東京ビッグサイト 一般社団法人日本eスポーツ連合 一般社団法人コンピュータエンターテインメント協会 一般社団法人日本オンラインゲーム協会

【東京eスポーツフェスタ2021会期】 2021年2月12日(金)〜2月14日(日) ※オンラインにて開催

【配信メディア】 Youtube/Twitch/OPENREC.tv

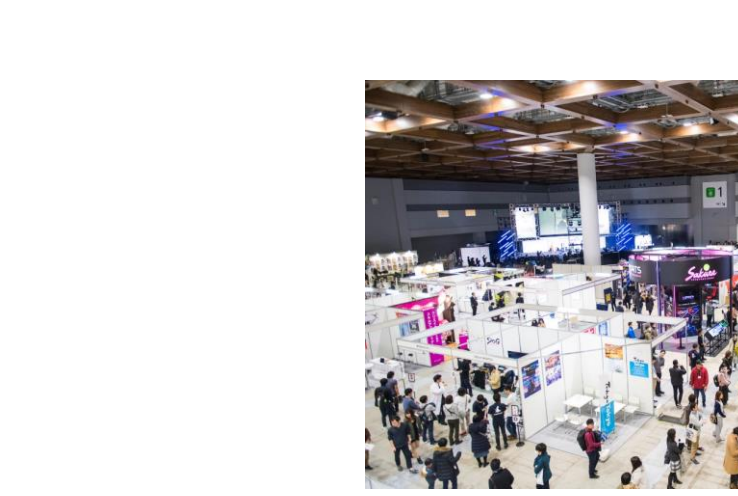

その他

注意事項

<INDEX> 大会概要

大会全体のながれ

大会スケジュール

大会当日のながれ

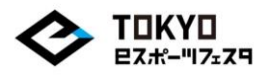

【大会名】

東京eスポーツフェスタ2021「ぷよぷよeスポーツ」

【参加資格】

- ・2020年4月2日時点で満6歳以上の方
- ・日本在住であり、日本語でのコミュニケーションが取れる方

・下記日程で開催されるオンライン予選大会/オンライン決勝大会にご参加いた だける方

・PlayStation4版「ぷよぷよeスポーツ」をプレイする環境(オンラインで参加 するために必要な機材、回線、サービス加入済み)をお持ちの方

・大会運営と連絡を取るためのDiscordアカウントおよびアプリケーションがイ ンストールされた端末(PC/スマートフォン)を保有している方

- ・大会に出場する際に公的機関の発行する身分証明書を提示できること
- ・(18歳未満の場合)決勝大会進出時に保護者同意書をご提出いただける方

【大会エントリー期間】

2020年12月28日(月)14:00~2021年1月18日(月)12:00まで

【募集人数】

128名

※応募者多数の場合は、抽選にて大会参加選手を決定いたします。

【大会形式】

全日程オンラインにて実施

【大会日時】

・オンライン予選: 2021年1月23日(土)13時~16時30分(予定)

・オンライン決勝:

2021年2月14日(日)

※実施時間の詳細は、出場者に改めてご連絡いたします。

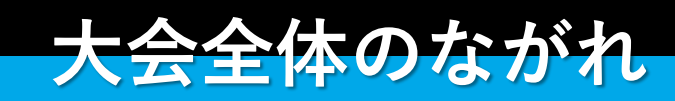

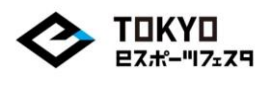

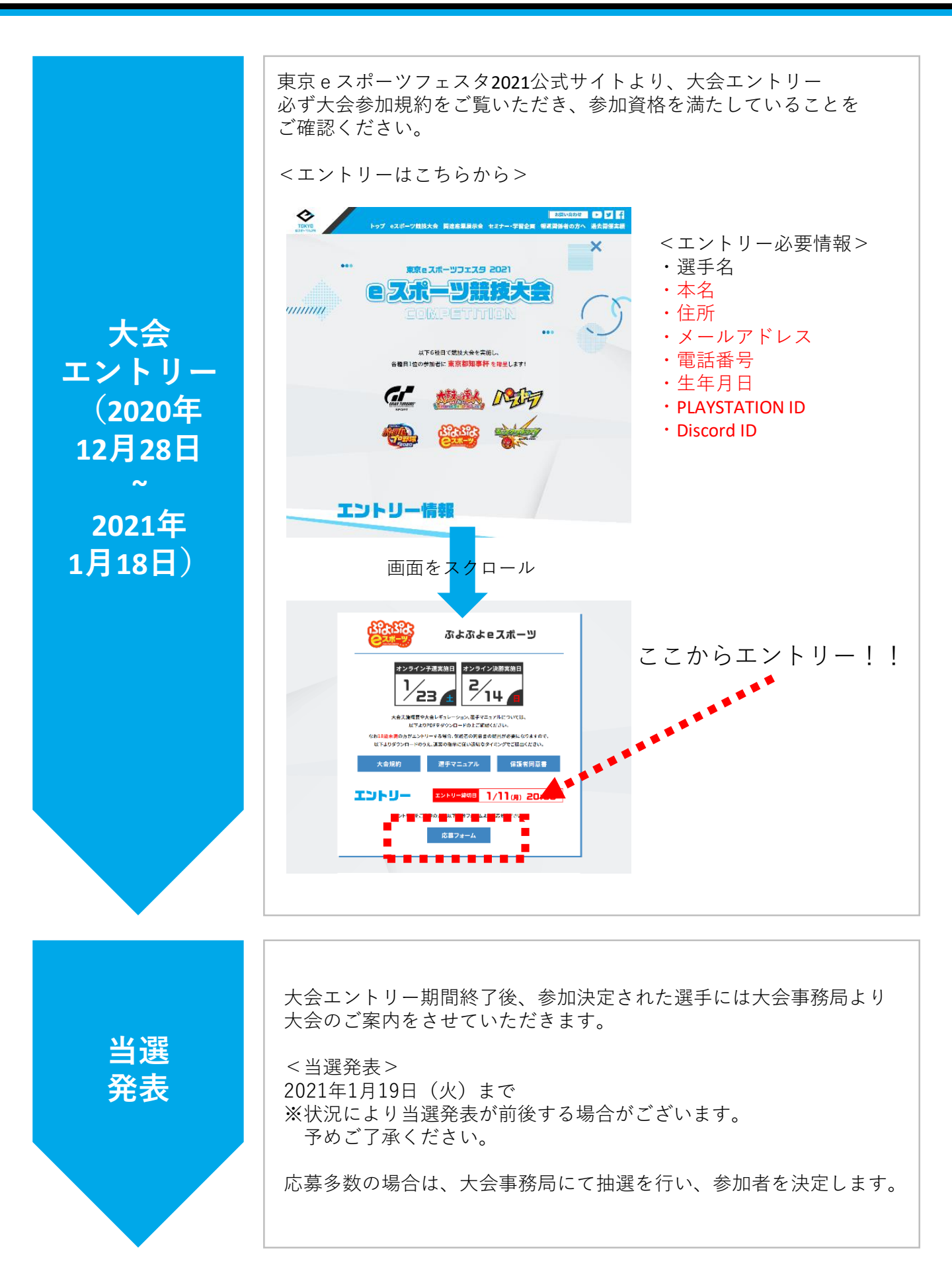

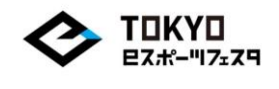

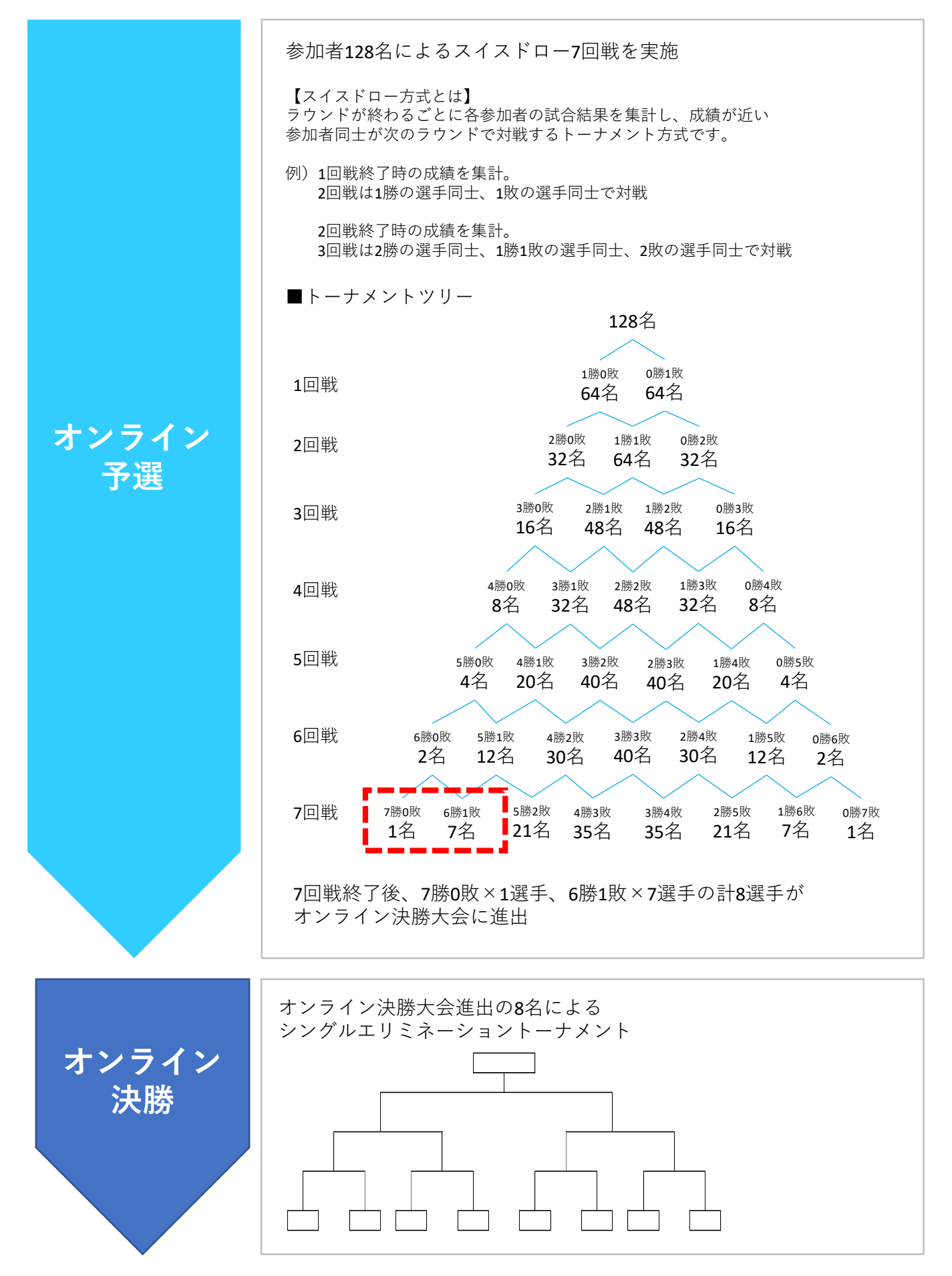

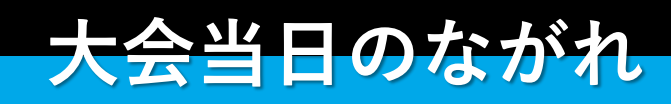

◆大会当日のながれ

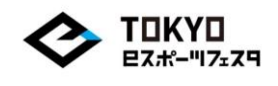

|                      | 大会に出場する前に必ずご対応ください。                                                                                            |  |  |
|----------------------|----------------------------------------------------------------------------------------------------|--|--|
|                      | ■運営連絡用端末の準備<br>大会運営から連絡が受けられるDiscordアプリが入った端末のご準備くだ<br>さい。                                                     |  |  |
| 準備                   | ■参加者名の統一<br>Discordに登録されているニックネームを、<br>エントリー時に登録したプレイヤーネームと統一してください。                                           |  |  |
| (大会当日まで)             | ■大会参加環境の確認<br>大会参加にあたり必要な機材をご準備ください。<br>(PlayStation4、インターネット環境など)                                             |  |  |
|                      | 【インターネットの状況確認】<br>通信速度に問題がないか必ずご確認ください。<br>ネット回線が原因で不戦敗になる可能性もあります。                                            |  |  |
|                      | ■大会運営からのご案内の確認<br>状況に寄り、試合の開始時間の変更など重要な変更事項などがアナウン<br>スされます。<br>その他重要事項もアナウンスするため、大会前日、大会当日の朝には必<br>ず一度ご覧ください。 |  |  |
| •                    | 大会の参加にあたり、「チェックイン」(大会参加受付)を行います。<br>チェックインをしないと、大会に参加ができません。<br>必ず大会参加される場合は行ってください。                           |  |  |
| チェック                 | 【チェックイン】<br>チェックインは、Discordにて行います。<br>チェックインの仕方は、Discordにてご案内させていただきます。                                        |  |  |
| イン<br>(大会開始<br>1時間前) | # 全体アナウンス<br>★ GROUP A チーム1<br># テキストチャット<br>● ボイスチャット                                                         |  |  |
|                      |                                                                                                    |  |  |

◆大会当日のながれ

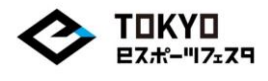

大会運営組織から対戦組み合わせを特設サイトにて発表

| 2020/12/20-1 2021/01/01オンライン報告 テストイベント<br>1回戦 <u>次回戦</u> 回戦一覧 |     |         |          |     |  |
|---------------------------------------------------------------|-----|---------|----------|-----|--|
|                                                               |     |         | 検索       | 閉じる |  |
| 卓番                                                            | No. | あなたのお名前 | 対戦相手のお名前 |     |  |
| 15                                                            | 001 | 001     | 025      |     |  |
| 6                                                             | 002 | 002     | 019      |     |  |
| 1                                                             | 003 | 003     | 013      |     |  |
| 2                                                             | 004 | 004     | 030      |     |  |
| 9                                                             | 005 | 005     | 027      |     |  |
| 13                                                            | 006 | 006     | 016      |     |  |
| 16                                                            | 007 | 007     | 015      |     |  |
| 10                                                            | 008 | 008     | 010      |     |  |
| 5                                                             | 009 | 009     | 029      |     |  |

ご自身の所属ルームを確認し、Discordの該当ルームへ移動。 大会運営の指示に従い、対戦ルームを作成し、 対戦相手へ対戦ルーム入室のための「パス」をDiscordにて連絡。

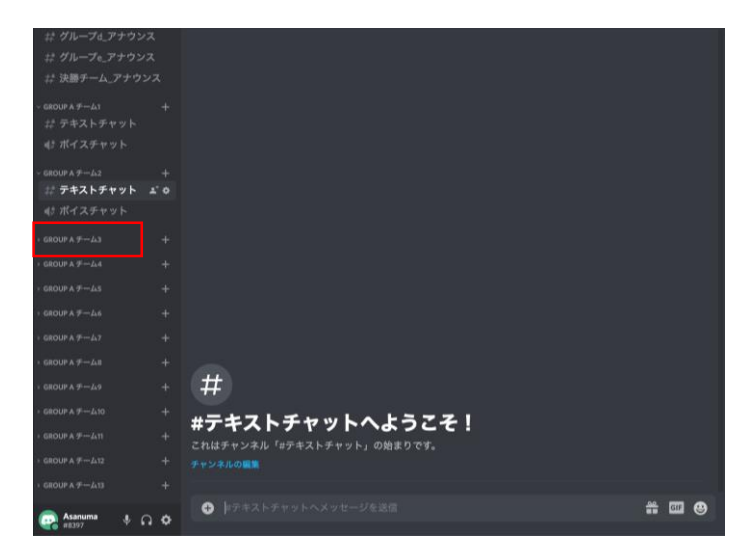

対戦相手が入室されたら、待機。

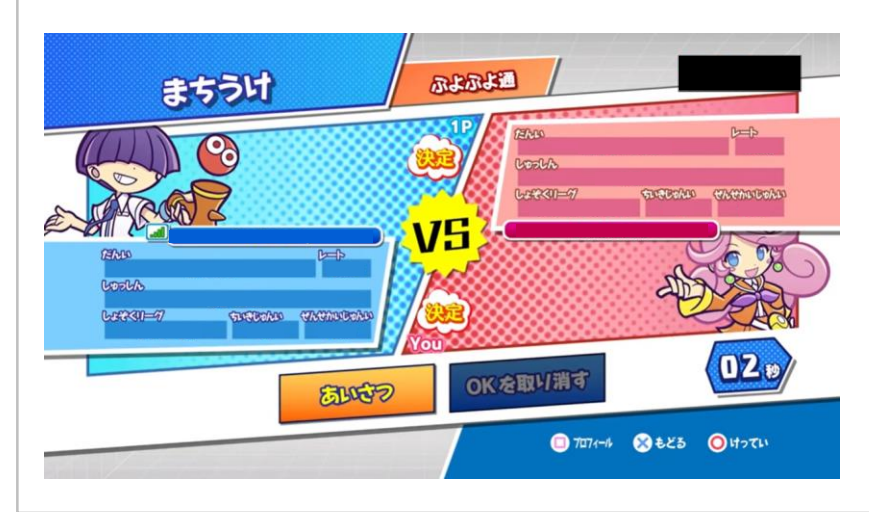

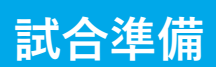

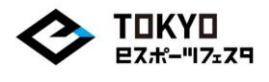

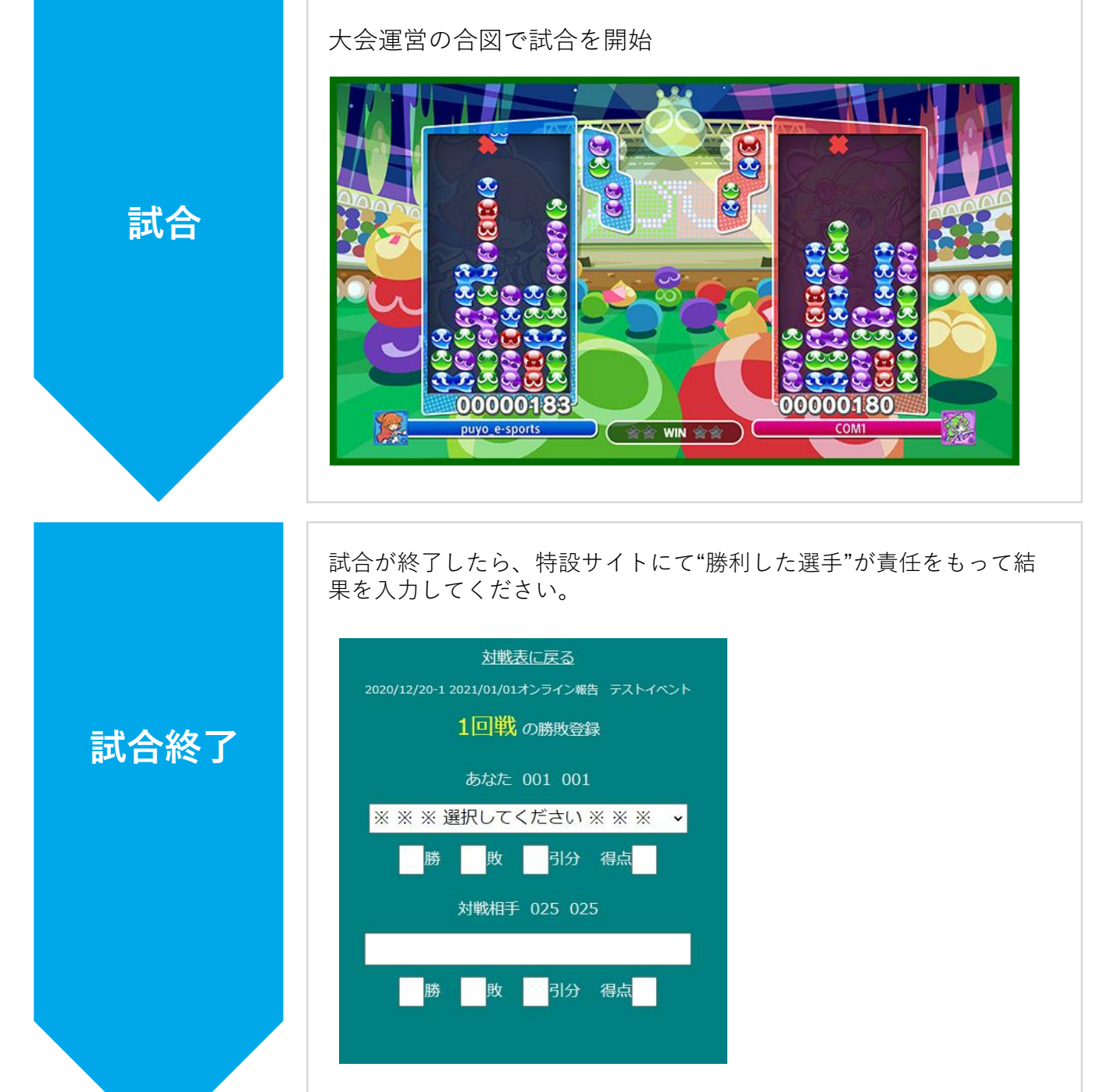

結果入力後は、次の試合の案内があるまでは待機してください。

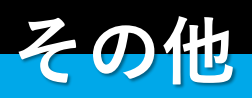

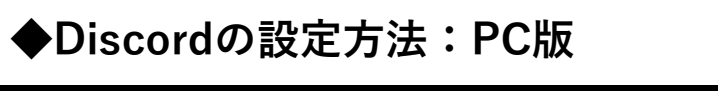

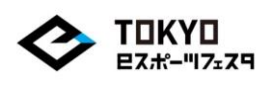

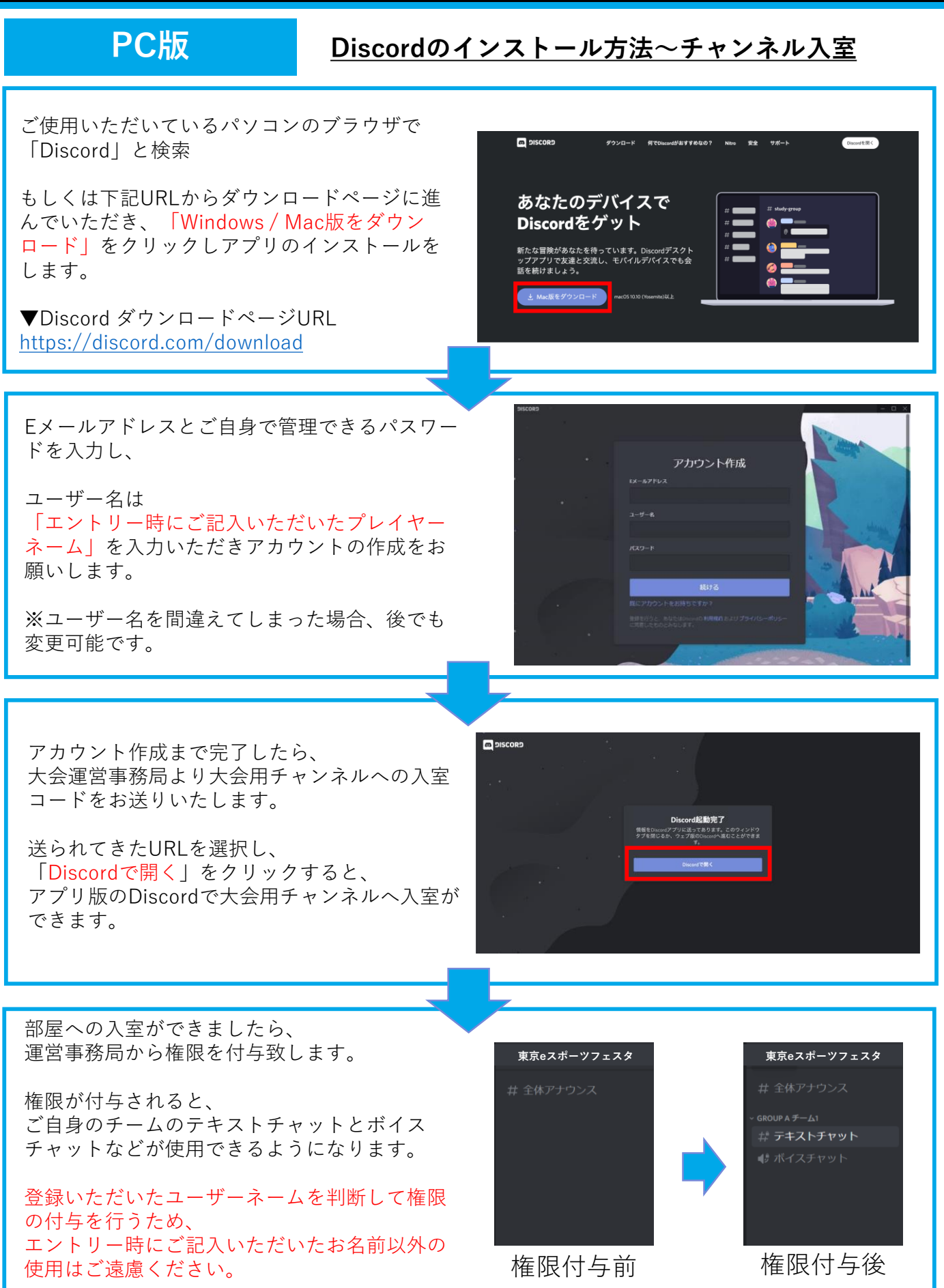

## ◆Discordの設定方法:スマホ版

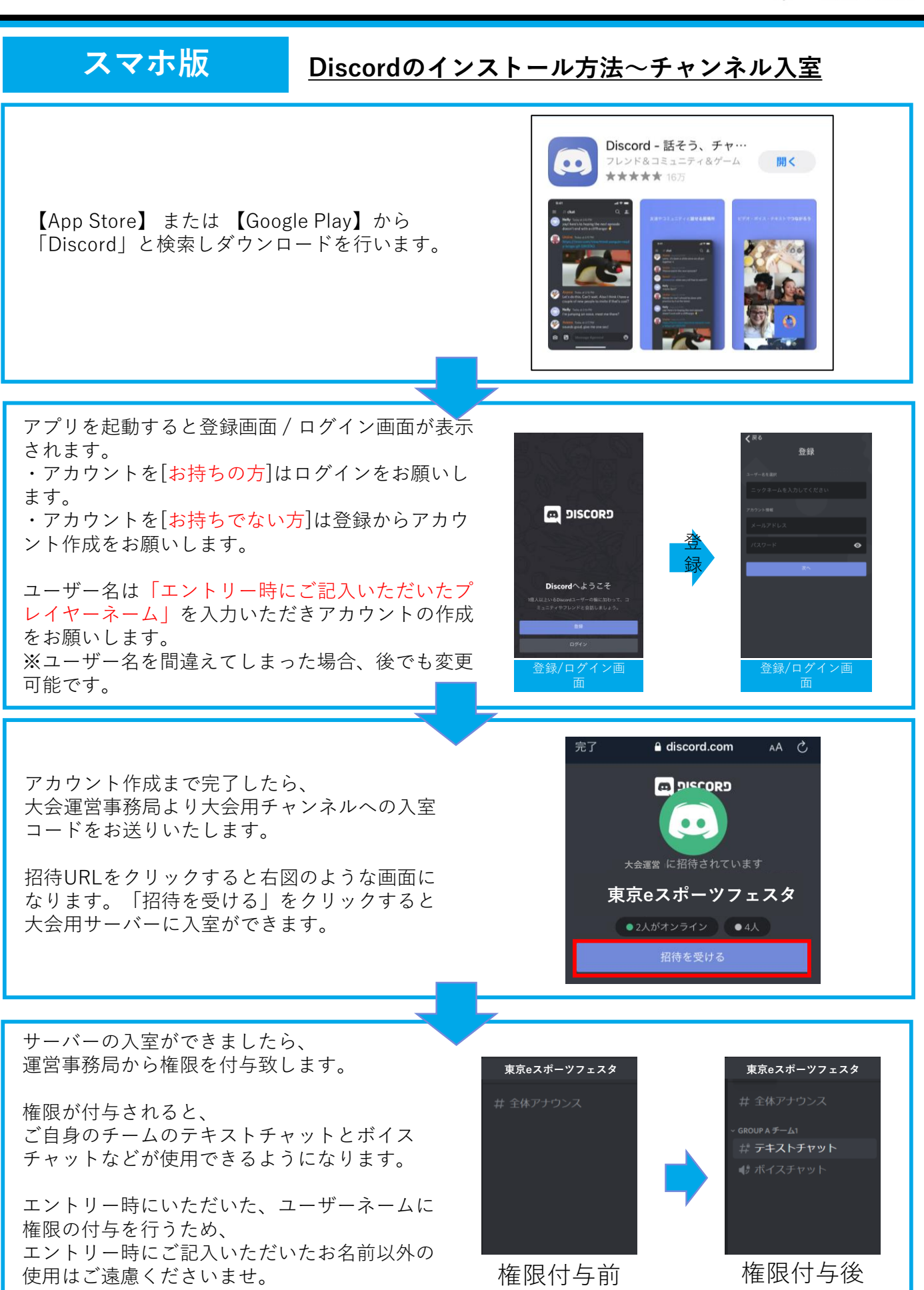

TOKYO

ヒスポーツフェスタ

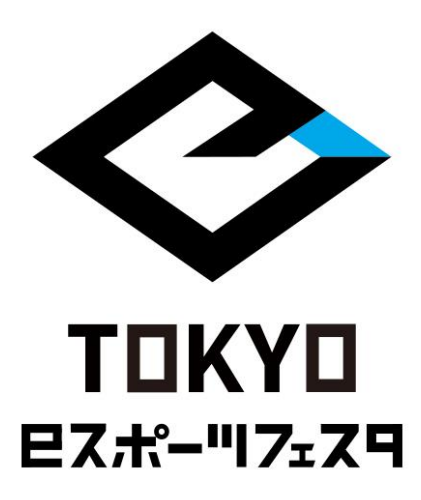